# SMART GARAGE 専用防水リモコン

操作説明書

Ver.1.1

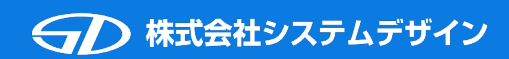

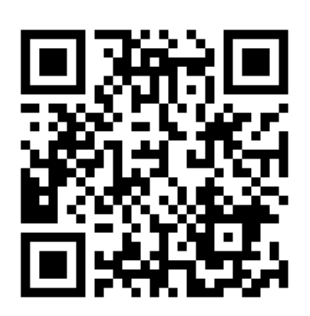

リモコンの登録手順を説明した動画のQRコードです。 こちらも参考にご覧ください。

# はじめに(※必ずお読みください)

この度は、弊社製品をご購入いただき誠にありがとうございます。

・本説明書に添付しておりますQRコードは設定後も大切に保管してください。
 QRコードを紛失した場合、再発行については弊社まで問い合わせをお願いします。
 QRコードの再発行は有料となります。

・設定の際には下記をご準備ください。 製品(防水リモコン本体) QRコード(本説明書最終ページに添付) スマートフォン(Smart Garageアプリの初期設定が完了したもの)

・本製品を使用するにはスマートフォンにアプリ「Smart Garage」をインストールする必要があります。
 iOS端末をご使用の方は、App Storeからダウンロードしてください。
 Android端末をご使用の方は、Google Playからダウンロードしてください。
 また、電動化KITもしくはワイヤレスコンバーターの設定・登録が完了している必要があります。
 ※iOS端末でApple Watchをご利用される場合は「Smart Garage2」をインストールしてください。

・Smart Garageアプリで防水リモコンの設定した場合、アプリのガレージ一覧に新しいガレージは 追加されません。 iOS版アプリの Android版アプリの

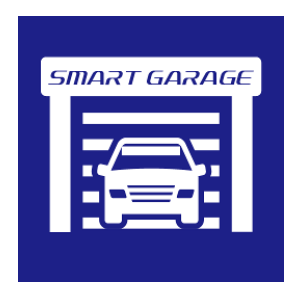

インストールはコチラから

Android版アプリの インストールはコチラから

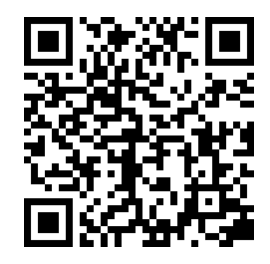

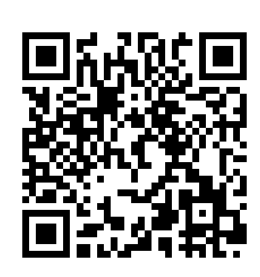

・本説明書の構成

| 1.防水リモコンのボタン機能                                          | 防水リモコンのボタン機能の説明                                                                                                    |
|---------------------------------------------------------|----------------------------------------------------------------------------------------------------|
| 2. 設定手順                                                 | Smart Garageアプリに登録されている電動化KITもしくはワイヤ<br>レスコンバーターのリモコンを防水リモコンに設定する手順の説明                                                 |
| 3. Somfy社製リモコンの場合の設定手順                                  | Somfy社製リモコンの場合は設定手順が異なります。<br>somfy Tolinos 1 RTS等のSomfy社製リモコン<br>東洋エクステリア 8RBC21ZZ<br>トステム(LIXIL)ガレージ クワトロ Z-001-GCJE |
| 4. 文化シャッター社製STX9531、STX9511、<br>STX9431、STX9411の場合の設定手順 | 文化シャッター社製リモコン STX9531、STX9511、STX9431、<br>STX9411の場合は設定手順が異なります。                                                       |
| 5. シャッターの開閉(動作確認)                                       | 防水リモコンに設定したシャッターの動作確認の説明                                                                                               |
| 6. 設定削除                                                 | 防水リモコンの設定の削除手順の説明                                                                                                    |
| 7. 電池交換                                                 | 防水リモコンの電池交換の手順の説明                                                                                                    |

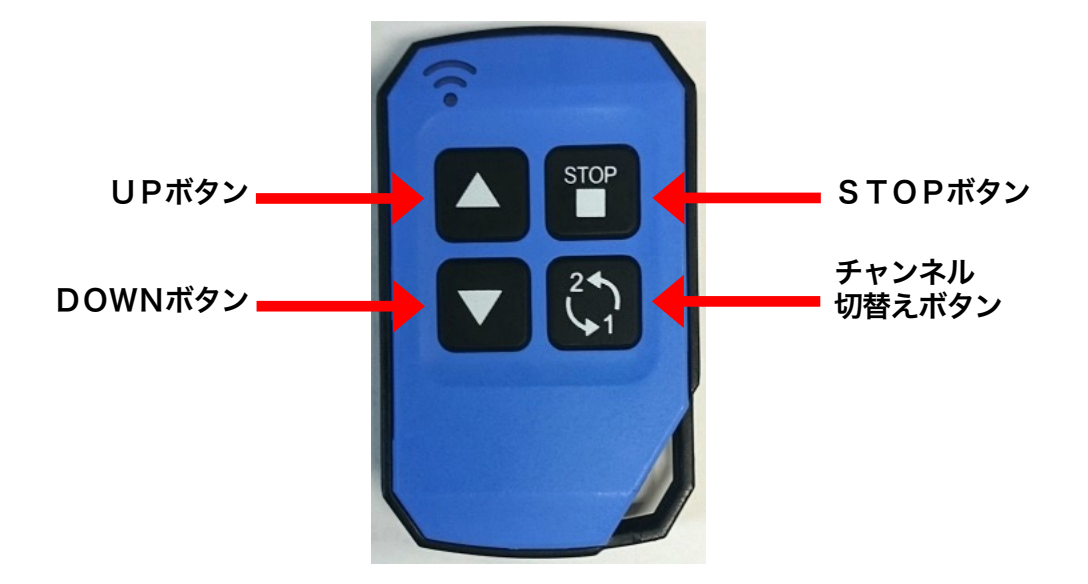

・UPボタン・DOWNボタン・STOPボタン

防水リモコンのボタンとSmart Garageアプリのボタンとの対応一覧

|                                  | UPボタン | STOPボタン                 | DOWNボタン |
|----------------------------------|-------|-------------------------|---------|
| 電動化キット                           | UP    | STOP                    | DOWN    |
| ワイヤレスコンバータ<br>/Aスイッチ<br>3ボタンタイプ  | UP    | STOP                    | DOWN    |
| ワイヤレスコンバータ<br>/Aスイッチ<br>1 ボタンタイプ | 送信    |                         | 送信      |
| ワイヤレスコンバータ<br>Somfyエミュレート        | UP    | STOP<br>(4秒長押し、Somfy登録) | DOWN    |

・チャンネル切替えボタン

「チャンネル切替えボタン」を押す毎に 1 CH  $\rightarrow$  2 CH  $\rightarrow$  3 CH  $\rightarrow$  4 CH と切り替わり、4 CHの次は1 CHに切り替わります。

1CH: 点灯無し

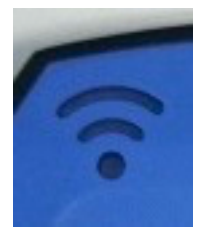

2 C H:赤点滅

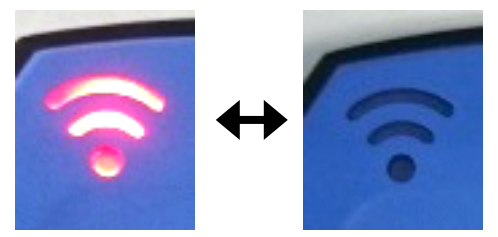

3 C H:青点滅

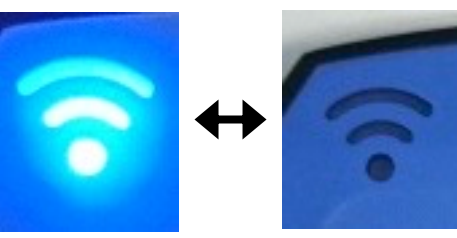

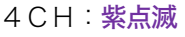

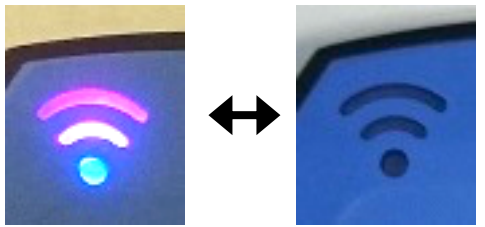

防水リモコンに1つも登録がされていない場合は、1秒間「<mark>赤点灯</mark>」をして消灯します。 1 C H のみ登録されている場合は、1 秒間「**青点灯**」をして消灯します。

チャンネル切替えをしてから10秒間なにもしない状態が続くと「消灯」して1CHに戻ります。

BLEの通信終了後は「消灯」して、1CHに戻ります。

「チャンネル切替えボタン」 🔅 を長押し(4秒以上)すると、設定モードになります。

設定の手順は、次の「2. 設定手順」で説明します。

## 2. 設定手順

Smart Garageのアプリに登録されている電動化KIT、ワイヤレスコンバーターを防水リモコンに 設定します。

説明では、Smart Garageのアプリに登録されている「GARAGE 1」を防水リモコンの1CHへ登録します。

1. Smart Garageのアプリの「設定画面」を表示させます。

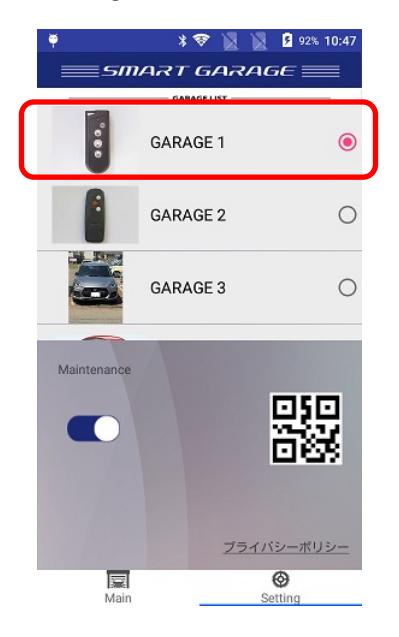

左の画像は、複数の電動化KITまたは ワイヤレスコンバーターが登録されている状態の Smart Garageアプリのスクリーンショットです。 そのため、リストに複数の「GARAGE」が 表示されています。

防水リモコンに登録するシャッターを「リスト」から 選択します。 今回は「GARAGE 1」を選択します。

※防水リモコンに「GARAGE 2」を登録したい場合は 「GARAGE 2」を選択した状態にしてください。

2. 防水リモコンの「チャンネル切替えボタン」 💓 を長押しします。(4秒以上)

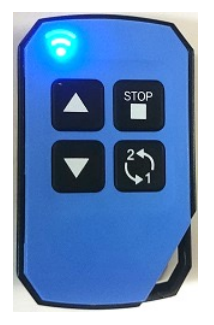

防水リモコンが設定モードになると「<mark>青色</mark>」が点灯します。 この状態で15秒間なにも操作をしないと消灯して 設定モードが解除されます。

- Smart Garageのアプリの「QRコード読込みボタン」をタップして
  本説明書の最後のページに添付されている1CHのQRコードを読み込みます。
  ※2CHに登録したい場合は2CH用のQRコードを読み込んでください。
  QRコード読込むと、スマートフォンと防水リモコンがBLE通信を行い設定をします。
  設定が完了すると、スマートフォンから「ピコ」と音が鳴ります。
  設定が出来なかった場合は、スマートフォンから「ポコ」と音が鳴ります。
- 4.防水リモコンへの登録が終わったら、動作の確認をしてください。「5.シャッターの開閉(動作確認)」に従って、動作確認をしてください。

## 3. Somfy社製リモコンの場合の設定手順

※ワイヤレスコンバーターで、Somfy社製リモコンを登録した方向けの説明です。 ※Somfy社製リモコンの場合は、Somfyの受信機に登録する必要があります。 ※Somfyの本体側の受信機には、登録できるリモコンの最大数が決まっており 最大数以上のリモコンは登録出来ません。

※当社では、Somfyの本体側の受信機に登録できるリモコンの最大数については分かりかねます。 ※お使いのSomfyの本体側の受信機が、登録できるリモコンの最大数に達した場合はお客様にて リセットを行っていただく必要があります。

- ・本説明書の「2. 設定手順」にしたがって、Smart Garageアプリに登録されている Somfy社製リモコンを防水リモコンへ設定します。
- ・防水リモコンへ設定した後に、Somfyの受信機への追加登録を行います。 ※お持ちのSomfy機器の説明書も参考に作業してください。 ※登録する工程はSomfyのリモコンと似ています。
  - Somfyの受信機をリモコン追加登録モードにします。 まず、お持ちのSomfy社製リモコンでシャッターを中間位置まで動作させてください。 お持ちのSomfy社製リモコンのプログラムボタンを長押します。(1秒以上) ※プログラムボタンは、Somfyのリモコンの裏側にあります。 シャッターが小さく上下に動作したら、受信機がリモコン追加登録可能状態になります。
  - 2. 防水リモコンに登録したSomfy社製リモコンを受信機に追加登録します。
    - ・1CHにSomfy社製リモコンが登録されている場合

そのまま「STOPボタン」 を長押しして(4秒以上)、Somfyの受信機へ 追加登録します。

 ・1 CH以外にSomfy社製リモコンが登録されている場合 Somfy社製リモコンが登録されているチャンネルまで

「チャンネル切替えボタン」 (\*\*\*) で切替えてから

「STOPボタン」 を長押しして(4秒以上)、Somfyの受信機へ追加登録します。

シャッターが小さく上下に動作したら、受信機への追加登録完了です。

3. 動作確認

「5.シャッターの開閉(動作確認)」に従って、動作確認をしてください。

#### 文化シャッター社製リモコンSTX9531、STX9511、STX9431、 STX9411の場合の設定手順

※ワイヤレスコンバーターで、文化シャッター社製リモコンSTX9531、STX9511、STX9431、 STX9411を登録したい方向けの説明です。

※文化シャッター社製リモコンSTX9531、STX9511、STX9431、STX9411の場合は シャッターの受信機に登録する必要があります。

 ・本説明書の「2. 設定手順」にしたがって、Smart Garageアプリに登録されている文化シャッター 社製リモコンSTX9531、STX9511、STX9431、STX9411を防水リモコンへ設定します。
 ・防水リモコンへ設定した後に、文化シャッターの受信機への追加登録を行います。

- ・文化シャッターの受信機に追加登録します。
  ※お持ちの文化シャッターの機器の説明書も参考に作業してください。
  ※登録する工程はSTX9531、STX9511、STX9431、STX9411のリモコンと似ています。
  - 文化シャッターの受信機をリモコン追加登録モードにします。
    受信機の登録スイッチを3回押してください。(動作灯が点滅します)
  - 防水リモコンに登録した文化シャッター社製リモコンを受信機に追加登録します。
    ・1CHに文化シャッター社製リモコンが登録されている場合

そのまま「STOPボタン」 を長押しして、文化シャッターの受信機へ 追加登録します。

 ・1 CH以外に文化シャッター社製リモコンが登録されている場合 文化シャッター社製リモコンが登録されているチャンネルまで

「チャンネル切替えボタン」 で切替えてから

「STOPボタン」 を長押しして、文化シャッターの受信機へ追加登録します。

文化シャッターの受信機へ追加登録が出来ると、受信機の動作灯が3秒間点灯します。 3秒間の点灯後は、動作灯は点滅状態になります。

- ・追加登録出来ない場合
  - ・受信機の登録上限数に達している
  - ・受信機の登録保持用電池の電圧不足
  - ・受信機の故障

の可能性が考えられますので、電動シャッターメーカーへの問い合わせをお願いします。

- 文化シャッターの受信機の追加登録モードを解除します
  受信機の登録スイッチを1回押してください。(動作灯が点滅が消灯します)
- 4. 動作確認

「5.シャッターの開閉(動作確認)」に従って、動作確認をしてください。

# 5. シャッターの開閉(動作確認)

防水リモコンに登録したシャッター(リモコン)を動作させます。

・1 C H のシャッター(リモコン)を操作する場合

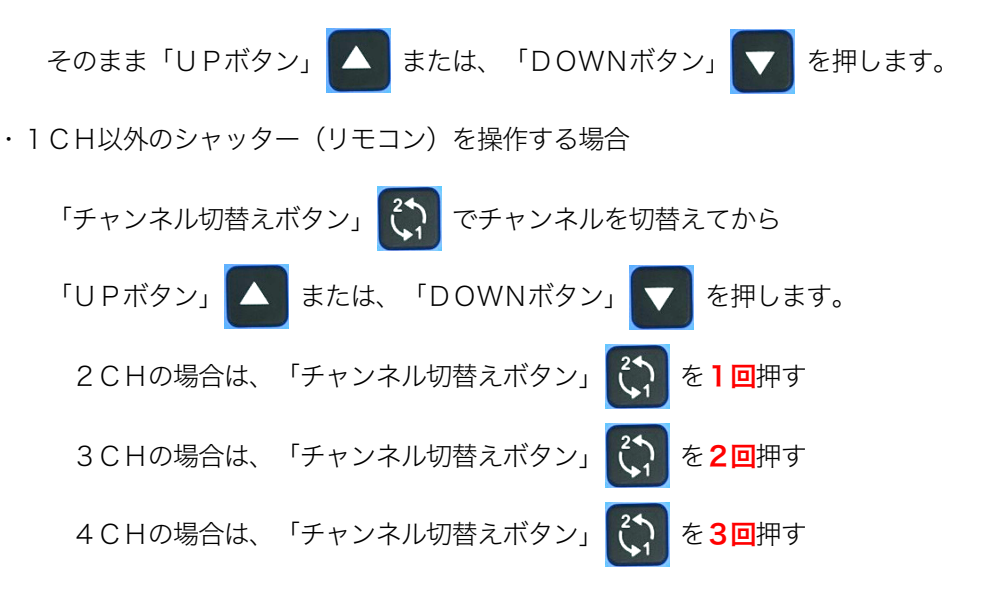

防水リモコンのボタンを押して、シャッターが動作するか確認してください。

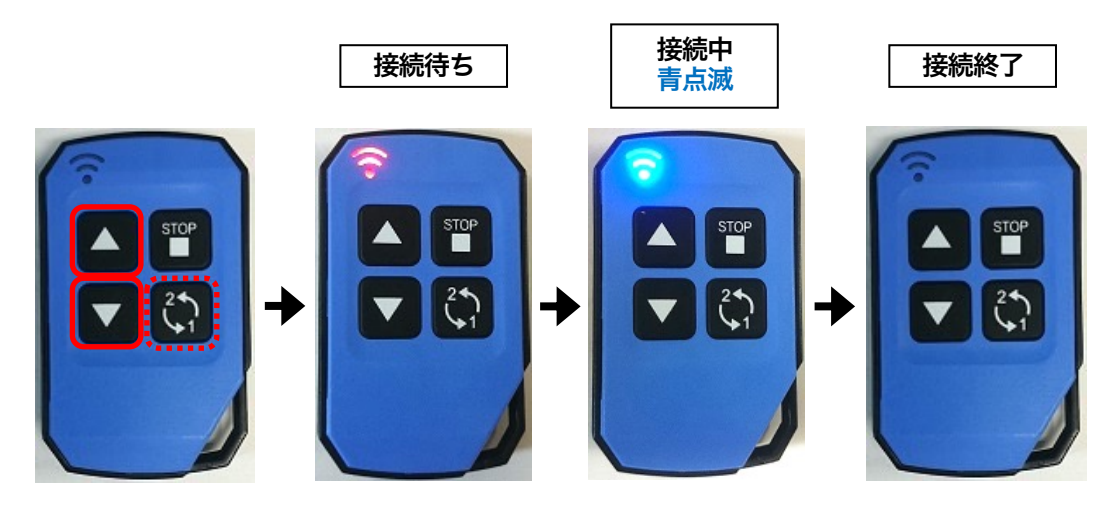

参考に、以下の様な使い方も出来ます。

例えば、1台のワイヤレスコンバーターに2種類のリモコン(remoA、remoB)が登録されており このremoAとremoBが防水リモコンの1CHと2CHにそれぞれ設定されているとします。

この場合、1CHのremoAを「UPボタン」へ で操作した直後(青点滅中)に 「チャンネル切替えボタン」 🔅 で2CHに切替えて「UPボタン」 🛆 を押して操作が出来ます。

※remoA、remoBが別々のワイヤレスコンバータに登録されている場合は、このような操作は出来ません。

# 6. 設定削除

防水リモコンに登録されているリモコン設定を全削除します。 ※チャンネル個別の削除は出来ません。

1. 防水リモコンが待機状態(消灯状態)の時に、「チャンネル切替えボタン」 長押しすると(4秒以上)「**青点灯」**状態になります。

続けて、「STOPボタン」 🚰 を長押しすると(2秒以上) 「<mark>赤点灯」</mark> 状態になります。

待機状態(消灯状態)に戻ったら削除完了です。

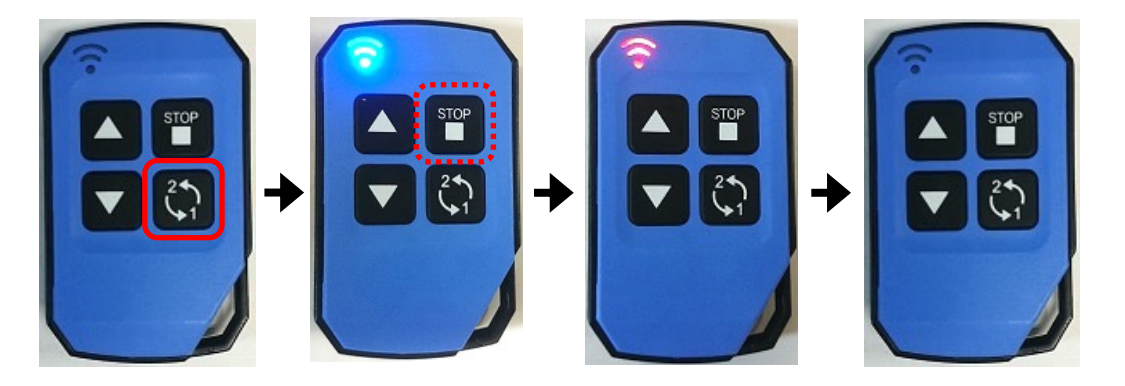

# 7. 電池交換

防水リモコンの電池交換をします。

1. 下の画像の赤丸で囲んだ部分に溝があります。

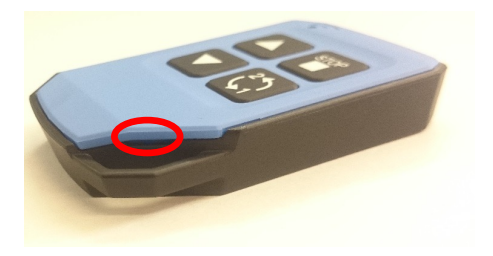

この溝にマイナスドライバーを軽く差し込んで、少し回転させて防水リモコンの蓋を浮かせます。

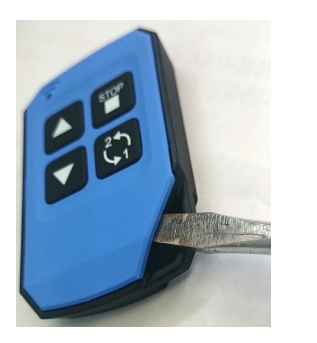

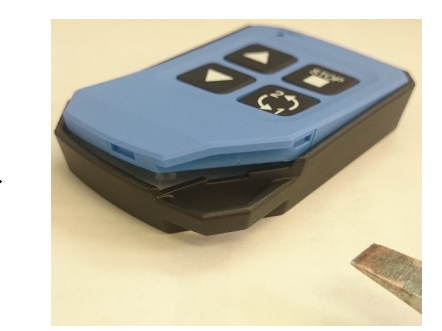

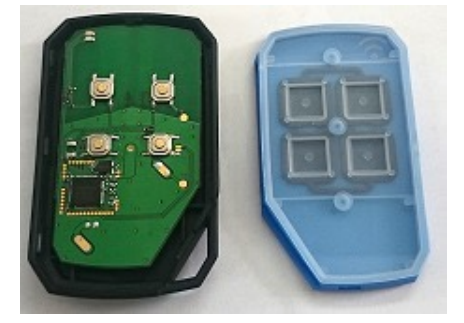

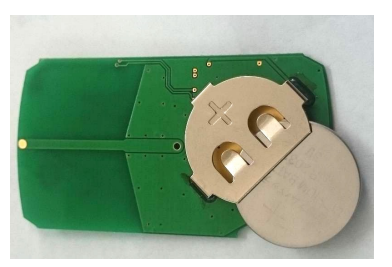

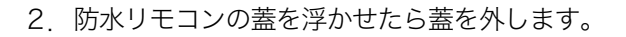

3. 緑色の基板を裏返すと電池があります。

使用する電池は「リチウムイオン電池CR2032」です。 電池を挿入する際には、電池の向きに注意して 左の画像と同じ向きに奥まで挿入してください。

4. 電池を挿入したら、防水リモコンの蓋を閉じていきます。

黒色のカバーと水色の蓋を左の画像の様にします。 水色の蓋は、蓋・ボタン・防水シート・基板が 重なっています。

- 5. 黒色のカバーを水色の蓋の方に被せます。

6. 防水リモコンの角の部分から順に閉じていき、黒のカバーと水色の蓋をしっかりと閉じます。

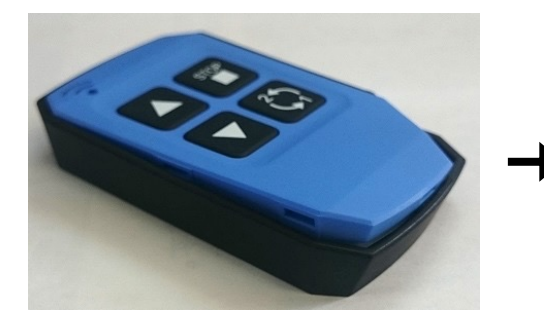

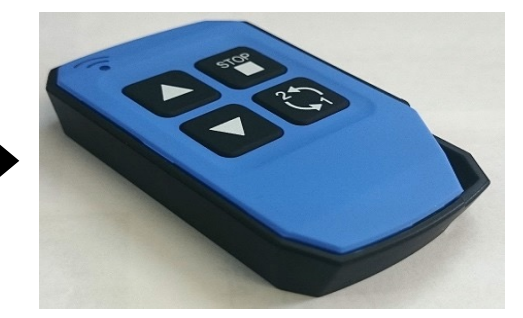

#### 保証規定

- お客様の正常なご使用状態で、保証期間中(お買い上げ日より1年間)に故障した場合は 無料修理させていただきますので、ご購入いただいた販売店にご連絡ください。
- 2. 次のような場合には保証期間内でも有料修理になります。
  - ・ご使用上の誤り、あるいは不当な改造や修理による故障および損傷
  - ・お買い上げ後の移動、落下による損傷
  - ・火災・天災などによる故障および損傷

Oお問合せは、下記URLの「お問い合わせ」内の専用フォームから受付けています。

https://sysdes.jp

製造元

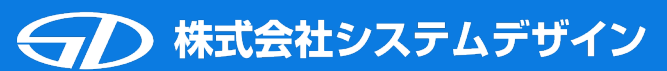

〒918-8104 福井県福井市板垣3丁目1805